# Delna trajna izločitev osnovnega sredstva

Zadnja sprememba 17/12/2024 3:08 pm CET

Če imamo na enem osnovnem sredstvu vnesenih več osnovnih sredstev (polje Količina) in jih želimo **delno** izločiti, uredimo lahko na dva načina:

## Trajna izločitev celotne količine in ponoven vnos posameznih osnovnih sredstev

| 1                                                           | Na osnovnem sredstvu izberemo <b>Trajna izločitev</b> . V tem primeru bo            |                  |                    |                  |                     |        |  |  |  |
|-------------------------------------------------------------|-------------------------------------------------------------------------------------|------------------|--------------------|------------------|---------------------|--------|--|--|--|
| pro                                                         | program trajno izločil vsa osnovna sredstva.                                        |                  |                    |                  |                     |        |  |  |  |
| 2                                                           | Nato vnesemo ponovno osnovno sredstvo za vsak kos posebej. (torej                   |                  |                    |                  |                     |        |  |  |  |
| več                                                         | osnovnih sreds                                                                      | tev)             |                    |                  |                     |        |  |  |  |
| 3                                                           |                                                                                     |                  |                    |                  |                     |        |  |  |  |
| Pol                                                         | Po končanem vnosu preverimo skladnost vrednosti v registru osnovnih                 |                  |                    |                  |                     |        |  |  |  |
| sredstev in bruto bilanci v meniju dvostavno knjigovodstvo. |                                                                                     |                  |                    |                  |                     |        |  |  |  |
| 0                                                           | <ul> <li>Omenjeni način je enostavnejši, le v registru osnovnih sredstev</li> </ul> |                  |                    |                  |                     |        |  |  |  |
|                                                             | imamo vnesenih več enakih osnovnih sredstev.                                        |                  |                    |                  |                     |        |  |  |  |
|                                                             | Osnovna sredstva                                                                    |                  |                    |                  |                     |        |  |  |  |
|                                                             | < Nazaj + Nov                                                                       | 🖉 Uredi 🗙 Briši  | 🛱 Tiskanje kartice | Trajna izločitev | Amortizacija na dan | Promet |  |  |  |
|                                                             | Inventarna številka:                                                                | 33               |                    |                  |                     |        |  |  |  |
|                                                             | Naziv:                                                                              | osnovna sredstva |                    |                  |                     |        |  |  |  |
|                                                             | Datum pridobitve:                                                                   | 01.09.2023       |                    |                  |                     |        |  |  |  |
|                                                             | Dobavitelj:                                                                         | Dobavitelj       |                    |                  |                     |        |  |  |  |

## Vnos popravka prometa

Listina o pridobitvi:

Neamortizirljiva vrednost

% amortizacije:

Analitika: Nahajališče: Količina:

Opis:

račun 20 Amortizacijska skupina: Oprema, vozila, mehanizacija

20,00

50

0.00

Delno trajno izločitev lahko uredimo tudi z ročnim vnosom prometa.

1 Na osnovnem sredstvu, s klikom na **Uredi**, spremenimo količino. 2 Zapis shranimo.

#### minimax

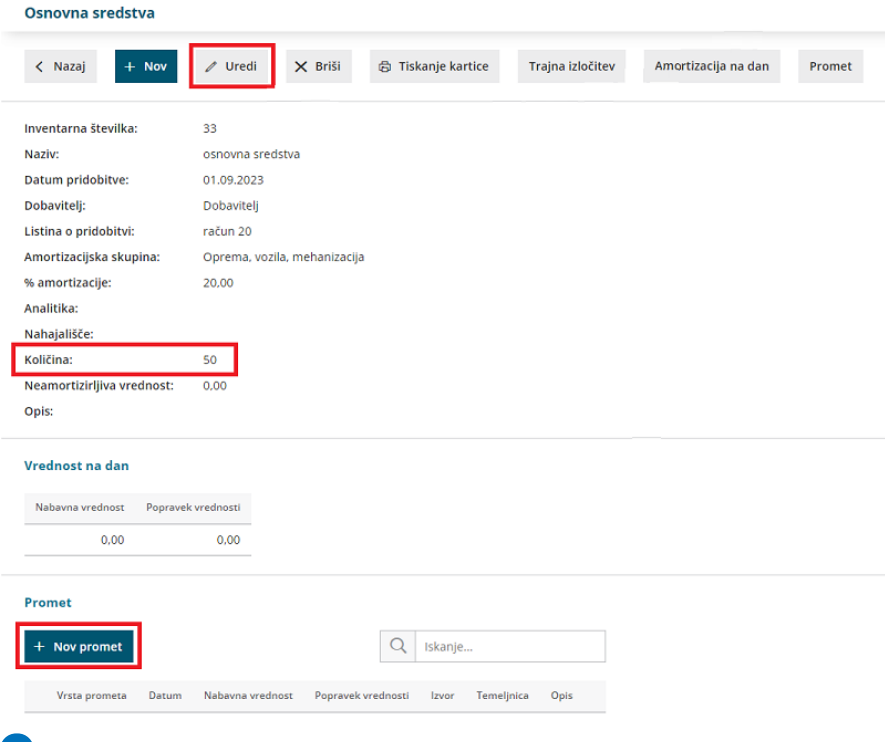

## 3

Nato na pogledu osnovnega sredstva, s klikom na **+ Nov promet** vnesemo oziroma ustrezno zmanjšamo **nabavno vrednost** in **popravek vrednosti** (v minus).

• S tem uredimo stanje na osnovnem sredstvu.

### 4

Popravek moramo uskladiti še s knjižbo v meniju Knjigovodstvo >

Dvostavno knjigovodstvo z ročnim vnosom nove temeljnice.

| Promet osnovnega sredstva: 33 |                                                                                      |          |          |  |  |  |
|-------------------------------|--------------------------------------------------------------------------------------|----------|----------|--|--|--|
| Vrsta prometa: <b>*</b>       | <ul> <li>Je že v uporabi</li> <li>Ni še v uporabi</li> <li>Začetno stanje</li> </ul> |          |          |  |  |  |
| Datum: *                      |                                                                                      |          |          |  |  |  |
| Opis:                         | Ročni vnos prometa                                                                   |          |          |  |  |  |
| Nabavna vrednost:             | 0,00                                                                                 |          |          |  |  |  |
| Popravek vrednosti:           | 0,00                                                                                 |          |          |  |  |  |
|                               |                                                                                      | 🖺 Shrani | < Opusti |  |  |  |